# ERCİYES ÜNİVERSİTESİ TIP FAKÜLTESİ HASTANELERİ

SUNVERSITES/

HASTANELES

# ARAŞTIRMA GÖREVLİSİ NÖBET ÇİZELGESİ

HBYS Kullanıcı Giriş Ekranı

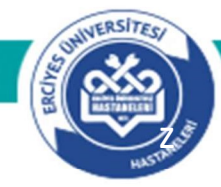

Bilgisayarın masaüstünde yer alan, HBYS (Hastane Bilgi Yönetim Sistemi) ikonunu çift tıklayarak giriş işlemine başlanılmaktadır.

(2)

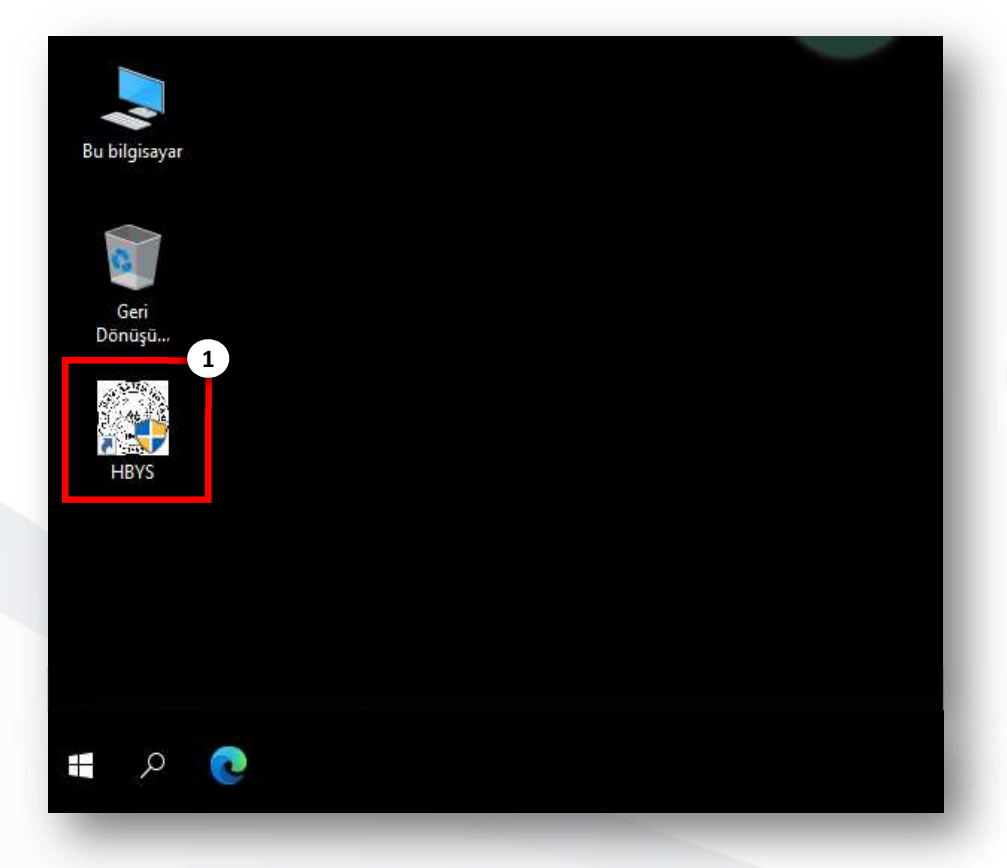

(1)

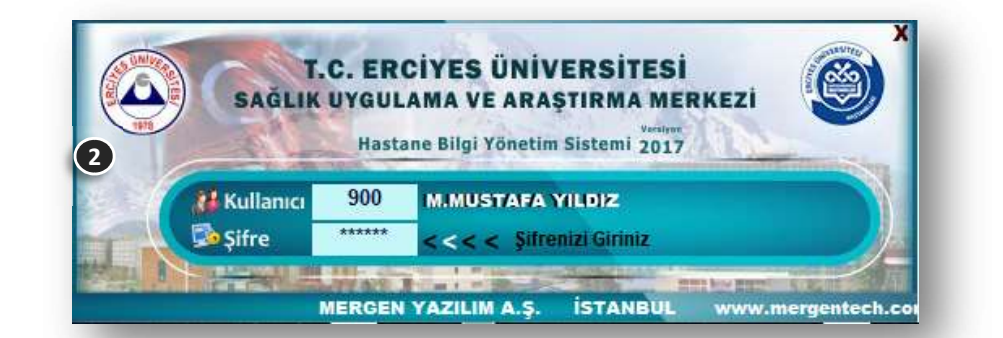

Kullanıcı Giriş Ekranında klavyeden **F5** tuşuna basıldıktan sonra kullanıcı bilgilerinin girişine izin verilmektedir.

Programı kullanacak hekimlerin Kullanıcı Kodu bilgisi Doktor kodları ile aynı olup, bu bilgiyi Bilgi İşlem Merkezinden veya sekreterliklerinizden öğrenebilirsiniz.

İlgili Hastane Bilgi Yönetim Sistemi bilgisayarda olmaması durumunda Bilgi İşlem Merkezi ile irtibata geçilerek gerekli kurulumun yapılması gerekmektedir.

### HBYS Kullanıcı Giriş ve Nöbet Çizelgesi Ekranı

VERSITE

Kullanıcı kod ve şifrenizi girdiğinizde HBYS Programında yetkili olduğunuz modüller listelenecektir.

Araştırma Görevlileri Nöbet/Çalışma Çizelgesi Ekranı <u>Personel</u> modülü içerisinde <u>Giriş >> Araştırma Görevlisi Çalışma Çizelgesi</u> yer almaktadır.

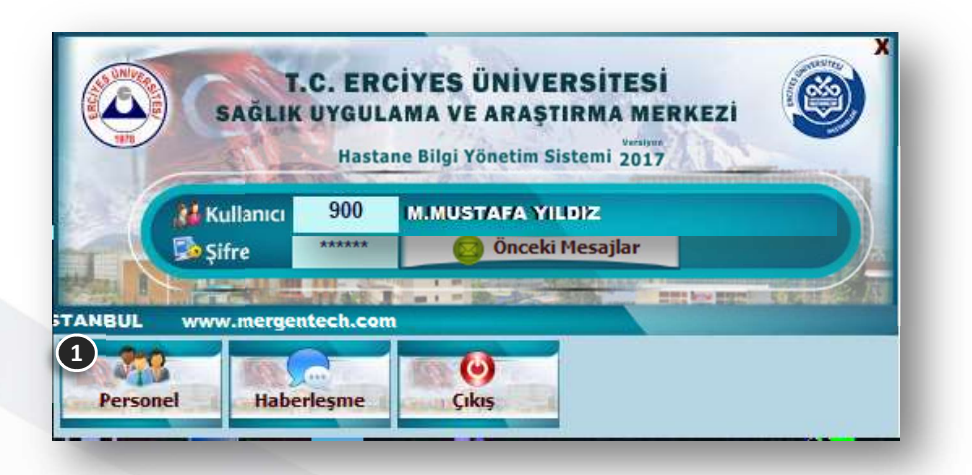

1

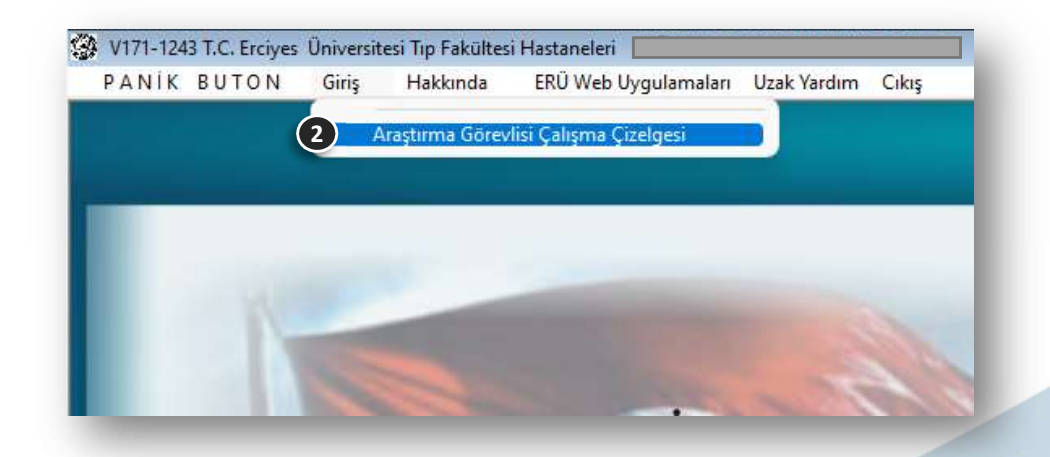

T.C. ERCİYES ÜNİVERSİTESİ SAĞLIK UYGULAMA VE ARAŞTIRMA MERKEZİ

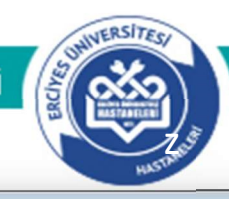

 Nöbet çizelgesini oluşturmak için; Yıl, Ay ve yetkili olduğunuz Anabilim Dalı Bilgisini seçiniz.
 Bilim Dalı Bilgisinde tanımlı nöbet bölümleri listelenecektir. Tüm Bölümler seçilerek
 *<Kayıt Getir>* tıklanarak sağ taraftaki nöbet çizelgesine kayıtlar listelenecektir. (Daha önce ilgili dönem için nöbet girişi yapılmış ise kayıtlar yine listelenecektir.)

Personel listesinden ilgili personel seçimi yapılır. (personel listesi Dekanlık tarafından tanımlara göre yapılmaktadır)

Seçilen personel için uygun olan saat bilgisi seçilir.

6 Seçilen personel için uygun olan mesai türü bilgisi seçilir.

7

Yukarıda belirtilen 4-5-6 adımlar yapıldıktan sonra Nöbet Çizelgesi üzerinde uygun olan hücrelere tıklanmak suretiyle nöbet girişleri yapılmış olur.

| YII/Ay                | 2022                                  | Eylül      |              | <ul> <li>O Nobel Q</li> </ul> |          |                   |         |      |            | Bölüm(ler)-> | GOZ           | GOZ              | GOZ                                   |
|-----------------------|---------------------------------------|------------|--------------|-------------------------------|----------|-------------------|---------|------|------------|--------------|---------------|------------------|---------------------------------------|
| Anabilim Dalı         | GÖZ HAST                              | ALIKLAF    | 1            |                               |          |                   | -       |      | Tarih      | Gün Adı      | 1.Asistan Dr. | 2.Asistan Dr.    | 3.Asistan Dr.                         |
| Rilim Dalı            | Tüm Bölüm                             | ler        |              |                               |          |                   | 10000   | -    | 01.09.2022 | PERŞEMBE     |               |                  |                                       |
|                       |                                       |            | 2            |                               |          |                   | 1.01    | _    | 02.09.2022 | CUMA         |               |                  |                                       |
| Rayit Getii           | <u>R</u> apori                        | a ver Kesi | nleştir Kesi | n Geri Al                     | L        | istey             | 151     | _    | 03.09.2022 | CUMARTES     |               |                  |                                       |
| onel Liste            | si (19)                               |            |              | Deveraged                     | et.e.    | Eller             |         |      | 04.09.2022 | PAZAR        |               |                  |                                       |
|                       |                                       | Avrilis    | inin/Dense   | Personel                      | EKIE     | Exien             | en Pers | onei | 05.09.2022 | PAZARTESI    |               |                  |                                       |
| 4 Seçin               | i Yapınız                             | Tor        | 12m/Rapor    |                               | 0        |                   |         | 1    | 06.09.2022 | SALI         |               |                  |                                       |
| 3 E                   | RLI                                   |            |              |                               | 0        | 0 0               | 0       |      | 07 09 2022 | CARSAMBA     |               |                  |                                       |
| D 5 E                 | ٨Ş                                    |            |              |                               | 0        | 0 0               | 0       |      | 08.09.2022 | PERSEMBE     |               |                  |                                       |
| c s E                 | R                                     |            |              |                               | 0        | 0 0               | 0       |      | 00.00.2022 | CUMA         |               |                  |                                       |
| C 2 E                 | EL                                    |            |              |                               | 0        | 0 0               | 0       |      | 10.00.2022 | COMA         |               |                  |                                       |
| C 2 E                 | iN                                    |            |              |                               | 0        | 0 0               | 0       |      | 10.09.2022 | CUMARTESI    |               |                  |                                       |
| C 4 F                 | ER                                    |            |              |                               | 0        | 0 0               | 0       |      | 11.09.2022 | PAZAR        |               |                  |                                       |
| t 2 (                 | iτ                                    |            |              |                               | 0        | 0 0               | 0       |      | 12.09.2022 | PAZARTESI    |               |                  |                                       |
| C O H                 | ΑZ                                    |            |              |                               | 0        | 0 0               | 0       |      | 13.09.2022 | SALI         |               |                  |                                       |
| V 0 K                 |                                       |            |              |                               | 0        | 0 0               | 0 0     | 5    | 14.09.2022 | ÇARŞAMBA     |               |                  |                                       |
| с з к                 | DV<br>AN                              |            |              |                               | 0        | 0 0               | 0       | P    | 15.09.2022 | PERŞEMBE     |               |                  |                                       |
| Y 9 N                 | JD                                    |            |              |                               | 0        | 0 0               | 0       | -    | 16.09.2022 | CUMA         |               |                  |                                       |
| 6 N                   | ÎN                                    |            |              |                               | 0        | 0 0               | 0       |      | 17.09.2022 | CUMARTESI    |               |                  |                                       |
|                       | j                                     |            |              |                               | 0        | 0 0               | 0       |      | 18.09.2022 | PAZAR        |               |                  |                                       |
| 7 1                   | IS A                                  |            |              |                               | 0        | 0 0               |         |      | 19.09.2022 | PAZARTESI    |               |                  |                                       |
|                       | AG AN                                 |            |              |                               | 0        | 0 0               |         |      | 20.09.2022 | SALI         |               |                  |                                       |
|                       | -IN<br>EV                             |            |              |                               | 0        | 0 0               |         |      | 21.09.2022 | ÇARŞAMBA     |               |                  |                                       |
|                       | EK                                    | -          |              |                               | 0        | 0 0               |         |      | 22.09.2022 | PERSEMBE     |               |                  |                                       |
|                       | EK                                    |            |              |                               | 0        | 0 0               |         | 2    | 23 09 2022 | CUMA         |               |                  |                                       |
| Z                     | , , , , , , , , , , , , , , , , , , , |            |              |                               | 0        | 0 0               |         | -    | 24 09 2022 | CUMARTESI    |               |                  | · · · · · · · · · · · · · · · · · · · |
| - P -                 | Z                                     | 3          |              | ,                             | 0        | 0 0               |         |      | 25.00.2022 | DA ZAD       |               |                  |                                       |
|                       |                                       |            |              |                               |          |                   |         |      | 20.09.2022 | DA TA DITO   |               |                  |                                       |
|                       |                                       |            |              |                               |          |                   |         |      | 26.09.2022 | PAZARTESI    |               |                  |                                       |
|                       |                                       |            |              |                               |          |                   |         |      | 27.09.2022 | SALI         |               |                  |                                       |
|                       |                                       |            |              |                               |          |                   |         |      | 28.09.2022 | ÇARŞAMBA     |               |                  |                                       |
| ift Saatleri          |                                       |            |              |                               |          | Mesai             | Türü    | _    | 29.09.2022 | PERŞEMBE     |               |                  |                                       |
| 0-08 -8s              | 13-08 -19s                            | 17-        | 24 -7s       |                               |          | N: Nor            | mal     |      | 30.09.2022 | CUMA         |               |                  |                                       |
| 8-08 -24s<br>8-13 -5s | 13-24 -11s<br>16-08 -16s              | 24-        | 08 -85       |                               | 1<br>N   | A: ACII<br>YB: YO | ğunba   | kım  |            |              |               |                  |                                       |
| 8-17 -8s<br>8-24 -16s | 16-24 -8s<br>17-08 -15s               |            | 3            |                               |          |                   | 6       |      | Haffa isi/ | Calcas Qúa   | Tabl          | Varue Olia Talil | User Com / Mar Tell                   |
|                       |                                       |            |              |                               |          |                   |         |      | nana içi7  | yanşarı ouri | 1811          | ranin Gun Taul   | Hatta Sonu / Idan Tatli               |
| 5                     |                                       |            |              | 16.00                         | 1/       | 60                |         | 1    |            |              |               |                  |                                       |
|                       |                                       |            |              | 10-08                         | -10      | 05                |         |      |            |              |               |                  |                                       |
| Sift S                | aatleri                               | icin:      |              |                               | <u> </u> | V                 |         |      |            |              |               |                  |                                       |
|                       |                                       | 3,         | Nobe         | t Wiesaisi                    | Λ        | vobe<br>cürre     | rt IVIe | sai  |            |              |               |                  |                                       |
|                       |                                       |            | çuliş        |                               | -        | sure.             | si ija  | ue   |            |              |               |                  |                                       |

T.C. ERCİYES ÜNİVERSİTESİ SAĞLIK UYGULAMA VE ARAŞTIRMA MERKEZİ

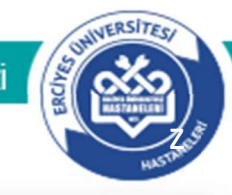

**1** Personel listesindeki her bir personel için 4-5-6 adımlar tekrarlanır.

#### Girilen nöbet bilgileri sağ tarafta nöbet çizelgesinde, resimdeki gibi gösterilmektedir.

#### Nöbet girişi esnasında seçilen personel için;

- 1- ilgili tarihte izinli ise uyarı verilmektedir,
- 2- ilgili tarihte aynı bölüme birden fazla girişe izin verilmemektedir,
- 3- ilgili tarihte farklı bölümlerde farklı saat dilimlerine giriş izni verilmemektedir.

(2)

Seçilen Anabilim Dalı için girilen nöbet mesai saati ve mesai türüne göre hesaplanarak personel listesinde gösterilmektedir.

| Y         | 1/Ay 2022                     | Eylül       | <ul> <li>O hover qu</li> </ul> |      |        |            |             |            | Bölüm(ler)-> | GŐZ           | GŐZ           | GŐZ      |
|-----------|-------------------------------|-------------|--------------------------------|------|--------|------------|-------------|------------|--------------|---------------|---------------|----------|
| Anabilim  | Dalı GÖZ HAS                  |             |                                |      | 20     |            | <b>.</b>    | Tarih      | Gün Adı      | 1.Asistan Dr. | 2.Asistan Dr. | 3.Asisti |
| Dilim     | Dali CO2 HAG                  | mlor        | M                              |      |        |            |             | 01.09.2022 | PERŞEMBE     |               |               |          |
| Dilitt    |                               |             |                                |      |        |            |             | 02.09.2022 | CUMA         | BI<br>16-08   |               |          |
| Kay       | nt Getir <u>R</u> apo         | rla ver Kes | inleştir Kesin Geri Al         | L    | iste   | yi §       | ju .        | 03:09:2022 | CUMARTESI    |               |               |          |
| Persone   | Listesi (19)                  |             |                                |      |        |            |             | 04.09.2022 | PAZAR        | B. J          |               |          |
| Arama     |                               |             | Personel E                     | Ekle | Ekle   | enen       | Personel    | 05.09.2022 | PAZARTESI    | 16-08         | -             |          |
| Sicil No  | Adi Soyadi<br>Secim Vapiniz   | Tor         | Izin/Rapor 2                   | Yb 4 | Acil 1 | Vrml<br>32 | Topim<br>32 | 06.00.2022 | SALL         |               |               |          |
| Y 3       | B B                           | 16          |                                | 0    | 0      | 32         | 32          | 07.00.0000 | CARCANDA     |               | -             |          |
| C 5       | E                             | s           |                                | 0    | 0      | 0          | 0           | 07.09.2022 | ÇARŞAMBA     |               |               |          |
| t 5       | E                             |             |                                | 0    | 0      | 0          | 0           | 08.09.2022 | PERŞEMBE     |               | _             |          |
| [ 2       | E L                           | R           |                                | 0    | 0      | 0          | 0           | 09.09.2022 | CUMA         |               |               |          |
|           | E N                           |             |                                | 0    | 0      | 0          | 0           | 10.09.2022 | CUMARTESI    |               | -             |          |
| r a       | F P                           |             |                                | 0    | 0      | о<br>0     | 0           | 11.09.2022 | PAZAR        |               |               |          |
|           |                               |             |                                | 0    | 0      | 0          | 0           | 12.09.2022 | PAZARTESI    |               |               |          |
|           | ч т                           | -           |                                | 0    | 0      | 0          | -           | 13.09.2022 | SALI         |               |               |          |
|           | н <mark>х</mark>              | 1           |                                | 0    | U O    | 0          | 0           | 14.09.2022 | ÇARŞAMBA     |               |               |          |
|           | <u>v</u>                      |             |                                | 0    | 0      | 0          | 0           | 15.09.2022 | PERŞEMBE     |               |               |          |
| L 3       | K N                           |             |                                | 0    | 0      | 0          | 0           | 16.09.2022 | CUMA         |               | 1             |          |
| Y 9       | M                             |             |                                | 0    | 0      | 0          | 0           | 17.09.2022 | CUMARTESI    |               |               |          |
| L 6       | MN                            | -           |                                | 0    | 0      | 0          | 0           | 18.09.2022 | PAZAR        |               |               |          |
| [ 3       | S                             | _           |                                | 0    | 0      | 0          | 0           | 19 09 2022 | PAZARTESI    |               |               |          |
| 1 7       | G                             |             |                                | 0    | 0      | 0          | 0           | 20.09.2022 | SALL         |               |               |          |
| [ 4       | O N                           |             |                                | 0    | 0      | 0          | 0           | 20.03.2022 | CADCAMRA     |               |               |          |
| E 3       | 0 K                           |             |                                | 0    | 0      | 0          | 0           | 21.09.2022 | ÇARŞAMBA     |               |               |          |
| C 0       | s K                           |             |                                | 0    | 0      | 0          | 0           | 22.09.2022 | PERŞEMBE     |               | _             |          |
| C 7       | Z L                           |             |                                | 0    | 0      | 0          | 0           | 23.09.2022 | CUMA         |               |               |          |
| [ 5       | Z                             |             |                                | 0    | 0      | 0          | 0           | 24.09.2022 | CUMARTESI    |               | -             |          |
|           |                               |             |                                |      |        |            |             | 25.09.2022 | PAZAR        |               |               |          |
|           |                               |             |                                |      |        |            |             | 26.09.2022 | PAZARTESİ    |               |               |          |
|           |                               |             |                                |      |        |            |             | 27.09.2022 | SALI         |               |               |          |
|           |                               |             |                                |      |        |            |             | 28.09.2022 | ÇARŞAMBA     |               |               |          |
|           |                               |             |                                |      |        |            |             | 29.09.2022 | PERŞEMBE     |               |               |          |
| Şift Saat | leri 12.00 4/                 | 10 47       | 24 75                          | 1    | Mes    | ai Ti      | irü         | 30.09.2022 | CUMA         |               |               |          |
| 08-08 -2  | 24s 13-24 -11<br>5s 16-08 -10 | s 24        |                                |      | A: Ac  | il<br>′oău | nbakım      |            |              | 1             | 1             |          |
| 08-17 -8  | ls 16-24 -8s                  |             |                                |      |        | 230        | - Januar II |            |              |               |               |          |

T.C. ERCİYES ÜNİVERSİTESİ SAĞLIK UYGULAMA VE ARAŞTIRMA MERKEZİ

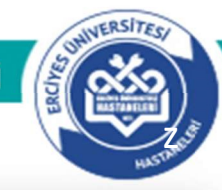

Nöbet girişi yapılırken daha önce giriş yapılmış ise değişiklik yapılıp/yapılmadığı ile ilgili uyarı (2) gelmektedir.

(1)

Yapılacak düzenlemeye göre Evet/Hayır seçeneği seçilebilir.

| YI        | I/Ay     | 2022                     | Eylül     | +                | O Nobel () |        |               |          |            | Bölüm(ler)-> | GŐZ            |   | GŐZ             |               | GŐZ                |
|-----------|----------|--------------------------|-----------|------------------|------------|--------|---------------|----------|------------|--------------|----------------|---|-----------------|---------------|--------------------|
| Anabilim  | Dak      | GÖZ HAST                 |           |                  | A AL CARD  |        |               | <b>.</b> | Tarih      | Gün Adı      | 1.Asistan Dr.  |   | 2.Asistan Dr.   |               | 3.Asistan Dr.      |
| Rilim     | Dalı     | Tüm Bölüm                | ler       | 1750.            |            |        |               | <br>     | 01.09.2022 | PERŞEMBE     |                |   |                 |               |                    |
| Dilli     |          |                          |           |                  |            | 17.00  |               |          | 02.09.2022 | CUMA         | B. LI<br>16-08 |   |                 |               |                    |
| Kayı      | it Getir | Raporla                  | a ver Kes | inleștir Kesin ( | Geri Al    | List   | teyi <u>S</u> | 1        | 03.09.2022 | CUMARTESI    |                |   |                 |               |                    |
| Personel  | l Listes | (19)                     |           |                  | i          |        |               |          | 04.09.2022 | PAZAR        | 8 J            |   |                 |               | ¢                  |
| Arama     |          | 12                       | 1         |                  | Personel E | ikle E | klenen        | Personel | 05.09.2022 | PAZARTESI    | 16-08          | 9 |                 |               |                    |
| Sicil No  | Adi Soj  | /adi                     | Ayrılış   | Izin/Rapor       |            | Yb Aci | Nrml          | Topim    | 00.00.2022 | CALL         |                |   |                 |               | 0                  |
| Y 3       | B        |                          |           | 1                | 10         | 0 0    | 32            | 32       | 06.09.2022 | SALI         |                |   |                 |               |                    |
| 0 3       | E        | s                        |           |                  |            | 0 0    | 0             | 0        | 07.09.2022 | ÇARŞAMBA     |                |   |                 |               |                    |
| r s       | E        |                          |           |                  | li e       | 0 0    | 0             | 0        | 08.09.2022 | PERŞEMBE     |                |   |                 |               |                    |
|           | 5        | E                        |           |                  | 2          | 0 0    | 0             | 0        | 09.09.2022 | CUMA         |                |   |                 |               |                    |
| 4 - 2     | -        | L                        | -         |                  |            | 0 0    | 0             | 0        | 10.09.2022 | CUMARTESI    |                |   |                 |               |                    |
| L 2       | 2        | N                        |           |                  |            | 0 0    | 0             | 0        | 11.09.2022 | PAZAR        |                |   |                 |               |                    |
| L +       | F        | к                        |           |                  |            | 0 0    | 0             | 0        | 12.09.2022 | PAZARTESI    |                |   |                 |               |                    |
| C 2       | G        |                          |           |                  |            | 0 0    | 0             | 0        | 13.09.2022 | SALI         |                |   |                 |               |                    |
| C D       | H        | Z                        |           |                  |            | 0 0    | 0             | 0        | 14.09.2022 | CARSAMBA     |                |   | Kayıt Güncellem |               |                    |
| S D       | ĸ        | v                        |           |                  |            | 0 0    | 0             | 0        | 15 09 2022 | PERSEMBE     |                | ( | 2               |               |                    |
| 0 3       | к        | N                        |           |                  |            | 0 0    | 0             | 0        | 16 09 2022 | CUMA         |                | - | Mevcut          | Personel kayo | dı değiştirilsin m |
| Y 9       | м        | D                        |           |                  |            | 0 0    | 0             | 0        | 10.09.2022 | COMA         |                |   |                 |               |                    |
| E 3       | М        | N                        |           |                  |            | 0 0    | 0             | 0        | 17.09.2022 | COMARIES     |                |   | -               | Evet          | Hayır              |
| E 3       | M        | 5                        |           |                  |            | 0 0    | 0             | 0        | 18.09.2022 | PAZAR        |                | _ |                 |               |                    |
| ۲ ۵       | М        | G                        |           |                  |            | 0 0    | 0             | 0        | 19.09.2022 | PAZARTESI    |                |   |                 |               |                    |
| C 4       | 0        | N                        |           |                  |            | 0 0    | 0             | 0        | 20.09.2022 | SALI         |                |   |                 |               |                    |
| С 3       | Ö        | к                        |           |                  |            | 0 0    | 0             | 0        | 21.09.2022 | ÇARŞAMBA     |                |   |                 |               |                    |
|           | s        | к                        |           |                  |            | 0 0    | 0             | 0        | 22.09.2022 | PERŞEMBE     |                |   |                 |               |                    |
| C 7       | z        | L                        |           |                  |            | 0 0    | 0             | 0        | 23.09.2022 | CUMA         |                |   |                 |               |                    |
| 0 5       | z        | _                        |           |                  |            | 0 0    | 0             | 0        | 24.09.2022 | CUMARTES     |                |   |                 |               |                    |
|           | 1        | 2                        |           | 1                | 23         |        |               |          | 25.09.2022 | PAZAR        |                |   |                 |               |                    |
|           |          |                          |           |                  |            |        |               |          | 26.09.2022 | PAZARTESI    |                |   |                 |               |                    |
|           |          |                          |           |                  |            |        |               |          | 27 09 2022 | SALL         |                |   |                 |               |                    |
|           |          |                          |           |                  |            |        |               |          | 28 00 2022 | CAREANRA     |                |   |                 |               |                    |
|           |          |                          |           |                  |            |        |               |          | 20.09.2022 | ÇARŞAMBA     |                |   |                 |               |                    |
| Sift Saat | leri     |                          |           |                  |            | Ме     | sai Tü        | irü      | 29.09.2022 | PERŞEMBE     |                |   |                 |               |                    |
| 00-08 -8  | s        | 13-08 -19s               | 17-       | -24 -7s          |            | N:     | Norma         | al       | 30.09.2022 | CUMA         |                |   |                 |               |                    |
| 08-08 -2  | 4S<br>S  | 13-24 -11s<br>16-08 -16s | 24        | -U8 -8S          |            | YB     | Yoğu          | nbakım   |            |              |                |   |                 |               |                    |
| 08-17 -8  | S        | 16-24 -8s                |           |                  |            |        |               |          |            |              | 11             | _ |                 |               | 10                 |

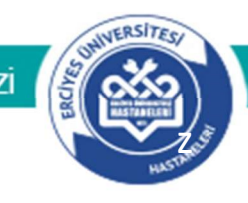

Nöbet girişi yapılmış olan bilginin silinmesi için ilgili hücre seçilir ve klavye üzerinden **[DELETE]** tuşuna basılarak silme **(2)** işlemi gerçekleştirilebilir.

(1)

| YI           | AV                            | 2022      | Eylül     |           | +       |         | (izelu | esi   |       |          |            |              | Bölüm(ler)->    | GÖZ         |               |           | GÖZ      |
|--------------|-------------------------------|-----------|-----------|-----------|---------|---------|--------|-------|-------|----------|------------|--------------|-----------------|-------------|---------------|-----------|----------|
| Anabilim     | abilim Dalı GÖZ HASTALIKI ARI |           |           |           |         |         |        |       |       |          |            | Tarih        | Gün Adı         | 1.Asistan I |               | 2.Asistan |          |
| Hilabilin    |                               |           |           |           |         |         |        |       |       |          | 01.09.2022 | PERŞEMBE     |                 |             |               |           |          |
| Bilim        | Dali                          | Tum Bolum | lier      | 100       |         | 10.042  |        |       |       |          | 1          | 02.09.2022   | CUMA            | В           | 1             |           |          |
| <u>K</u> ayı | t Getir                       | Raporla   | a ver Kes | inleştir  | Kesin ( | Geri Al |        | List  | eyi   | Sil      |            |              |                 | 16-08       |               |           |          |
| Personel     | Listes                        | si (19)   |           |           |         |         |        |       |       |          |            | 03.09.2022   | CUMARTESI       | _           |               |           |          |
| Arama        |                               |           |           |           |         | Persone | l Ekle | E     | dener | Persone  | 1          | 04.09.2022   | PAZAR           | E<br>16-08  | ş             | 1         |          |
| Sicil No     | AduSo                         | ovadi     | Ayrılış   | İzin/Rapo | nr.     |         | Yb     | Acil  | Nrml  | Topig    |            | 05.09.2022   | PAZARTESİ       |             |               |           |          |
|              | Seçim                         | Yapınız   | Tar       |           |         |         | 0      | 0     | 48    | 48       |            | 06.09.2022   | SALI            |             |               |           |          |
| Y            | B                             | ,         |           |           |         |         | 0      | 0     | 32    | 32       |            | 07.09.2022   | CARSAMBA        |             |               |           |          |
| Ū.           | E                             | ş         |           |           |         |         | 0      | 0     | 16    | 16       |            | 08 09 2022   | PERSEMBE        |             |               |           | <u> </u> |
| c            | E                             | r         |           |           |         |         | 0      | Kayıt | Silm  | e        |            |              |                 |             |               | × –       |          |
| r >          | E                             | <u>.</u>  | 1         | 4         |         |         | 0      |       |       |          | 2          |              |                 |             |               |           |          |
|              |                               | -         |           |           |         | -       |        | (     | 2     | Seçili P | ers        | onel çalışma | çizelgesi silin | iecek. Deva | m edilsin mi? |           |          |
|              |                               |           |           |           |         |         |        |       |       |          |            |              |                 |             |               | - 82      |          |
|              |                               |           |           |           |         |         |        |       |       |          |            |              |                 |             |               | 1         |          |
|              |                               |           |           |           |         |         |        |       |       |          |            |              | E               | vet         | <u>H</u> ayır |           |          |

# Nöbet Çizelgesi Raporlama

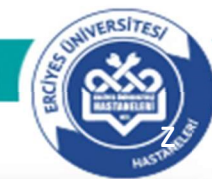

| Akademik Personel Calisma Cizelnesi      |                                        |            |              |                |                           |                                | _ |
|------------------------------------------|----------------------------------------|------------|--------------|----------------|---------------------------|--------------------------------|---|
| VIL / AV 2022 Ačustos                    | <ul> <li>O uniter Eizelneni</li> </ul> |            | Bölüm(ler)-> | GÖZ            | GŌZ                       | GŐZ                            |   |
|                                          |                                        | Tarih      | Gũn Adı      | 1.Asistan Dr.  | 2.Asistan Dr.             | 3.Asistan Dr.                  |   |
| Bilim Dalı Tüm Bölümler                  |                                        | 01.08.2022 | PAZARTESİ    |                | H Z<br>16-08              |                                |   |
| Kavit Getir 1 Raporla ve Kesinlestir     | Kesin Geri Al Listevi Sil              | 02.08.2022 | SALI         | 1              |                           | K N<br>16-08                   |   |
| Personel Listesi (19)                    |                                        | 03.08.2022 | ÇARŞAMBA     | EN<br>16-08    |                           |                                |   |
| Arama                                    | Personel Ekle Eklenen Personeller      | 04.08.2022 | PERŞEMBE     |                | H Z<br>16-08              |                                |   |
| Sicil No Adı Soyadı Ayrılış İzin/Raj     | or Yb Acil Nrml Topim                  | 05.08.2022 | CUMA         |                |                           | KI .N<br>16-08                 |   |
| Seçim Yapınız                            | 0 0 352 352                            | 06.08.2022 | CUMARTESI    | E N<br>16-08   |                           |                                |   |
| Nöbet giriş işlemleri                    |                                        | 07.08.2022 | PAZAR        |                |                           |                                |   |
| tamamlandıktan sonra                     | P-12.08.2022 > IZIN 0 0 0 0            | 08.08.2022 | PAZARTESİ    |                |                           | Ki N<br>16-08                  |   |
| <paporla kesinlestir="" ve=""></paporla> | 26.08.2022 > 121N 0 0 0 0              | 09.0       |              |                | GÖZ HASTALIKI ARLARASTIRI | MA GÖREVI İSİ NÖBET CİZEL GESİ |   |
|                                          | 0 0 0 0                                | 10.1       | ·            |                |                           |                                |   |
| tikianarak                               | 0 0 128 128                            | 11.0       |              |                |                           |                                |   |
| ilgili yazdırma ekranı gelecektir.       |                                        | 12.0       |              | 2              | O Nöbet Çizelgesi         | O Nöbet Puantaj Çizelgesi      |   |
|                                          |                                        | 133        |              |                |                           | Tüm Personel Gelsin            |   |
| İmza grubuna Anabilim Dalını             |                                        | 14.0       |              | İmza - 1       |                           |                                |   |
| Baskanı otomatik olarak getirilir        | 0 0 112 112                            | 15.0       |              |                |                           |                                |   |
|                                          |                                        | 16.0       |              | t              |                           |                                |   |
| Hatali bir imza geimesi                  | 0 0 0 0                                | 17.3       |              | 1/1/2d - 2     |                           |                                |   |
| durumunda ilgili imza                    | 12.08.2022 > iziN 0 0 0 0              | 18.0       |              |                |                           |                                |   |
| kutucuğunda klavyeden [F2]'ye            | 0 0 0 0                                | 19.0       |              | İmza - 3 Din 1 | DOC DR                    |                                |   |
| basılarak gelen Yardım                   | 0 0 0 0                                | 20.0       |              |                | DOÇ.DR. I                 | FATH HOROZOGEO                 |   |
| Ekranından personel seçim                | 26.08.2022 > iziN 0 0 0 0              | 21.1       |              |                |                           |                                |   |
| Ekramindan personer seçim                | 0 0 0 0                                | 22.0       |              |                |                           |                                |   |
| yapılabilir.                             | 022-05.08.2022 > 0 0 0 0               | 23.0       |              |                | Yazdır Kesinlestir        | Vazgec                         |   |
| I RPOR                                   | 0 0 0 0                                | 24.1       |              |                |                           |                                |   |
| Nöbet Çizelgesi için hangi tür çıktı     |                                        | 25.08.2022 | PERŞEMBE     |                |                           |                                |   |
| alınacağı secilir.                       |                                        |            | 1            | e n            |                           |                                |   |
|                                          |                                        |            |              |                |                           |                                |   |
| Wanden Kasin Lastin                      |                                        |            |              |                |                           |                                |   |
| <yazaır kesinleştir=""></yazaır>         |                                        |            |              |                |                           |                                |   |
| tıklanarak                               |                                        |            |              |                |                           |                                |   |
| seçilen çıktı türüne göre raporlama      |                                        |            |              |                |                           |                                |   |
| işlemi yapılır.                          |                                        |            |              |                |                           |                                |   |

2

3

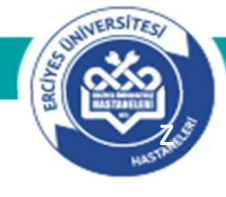

# Nöbet Çizelgesi Raporlama

#### Nöbet Puantaj Çizelgesi

| ۲               |      |      |       |       |           |     |       |      |      |      |       |      | .0   | ER<br>TIP FA | CİYE | T.C<br>S ÜNİ<br>TESİ H<br>KAYSI | VERS<br>IAST | ITESI<br>ANELI | ERİ   |    |    |    |       |    |           |       |    |      |    |    |      | <              | K-<br>TSE-IS<br>90 | O-EN            |
|-----------------|------|------|-------|-------|-----------|-----|-------|------|------|------|-------|------|------|--------------|------|---------------------------------|--------------|----------------|-------|----|----|----|-------|----|-----------|-------|----|------|----|----|------|----------------|--------------------|-----------------|
| GÖZ HASTALIKLAR | ARAŞ | TIRM | GÖR   | EVLIS | SI NÖ     | BET | ÇİZEL | GESI | AĞUS | TOS/ | 2.022 | DÖNE | IMI  |              |      |                                 |              |                |       |    |    |    |       |    |           |       |    |      |    |    |      | Taril          | h : 12.0           | 8.2022          |
| Sicil No - Adı  | 1    | 2    | 3     | 4     | 5         | 6   | 7     | 8    | 9    | 10   | 11    | 12   | 13   | 14           | 15   | 16                              | 17           | 18             | 19    | 20 | 21 | 22 | 23    | 24 | 25        | 26    | 27 | 28   | 29 | 30 | 31   | Yoğun<br>Bakım | Adl                | Genel<br>Toplam |
|                 |      | 16   | ····· |       | 16        |     |       | 16   |      |      |       | 16   |      |              |      | 16                              |              |                |       |    |    | 16 |       |    |           |       |    |      |    | 16 |      | 0              | 0                  | 112             |
|                 | 16   |      |       | 16    |           |     |       |      |      |      | 16    |      |      |              |      |                                 | 16           | *****          | ***** |    |    |    | ***** | 16 | * * * * * | ***** |    | 16   |    |    | 16   | 0              | 0                  | 112             |
|                 |      |      | 16    |       | • • • • • | 16  |       |      |      | 16   | 1.000 |      | 2262 |              | 16   |                                 | 1.22.15      | 16             |       |    |    |    | 16    |    |           | 16    |    | 1111 | 16 |    |      | 0              | 0                  | 128             |
|                 | -    |      |       |       |           |     |       |      |      |      |       |      |      |              |      |                                 |              |                |       |    |    |    |       |    |           |       |    |      |    | То | plam | 0              | 0                  | 352             |

NOT: Yukarıda isimleri geçen Araştırma Görevlileri AGUSTOS/2.022 döneminde 352 saat nöbet tutmuşlar ve icap nöbeti tutmamışlardır.

## Nöbet Çizelgesi

| 9          |                          | T.C.<br>ERCİYES ÜNİVERSİTESİ<br>TIP FAKÜLTESİ HASTANELERİ |                      | K-O<br>TSE-ISO-EN<br>9000 |
|------------|--------------------------|-----------------------------------------------------------|----------------------|---------------------------|
| GÖZ HASTAL | KLARI ARAŞTIRMA GÖREVLİS | NÖBET ÇİZELGESİ                                           |                      | 12.08.202                 |
| Tarihler   | Göz<br>1.Asistan Dr.     | Göz<br>2.Asistan Dr.                                      | Göz<br>3.Asistan Dr. |                           |
| 01/08/2022 |                          |                                                           | -                    |                           |
| 02/08/2022 |                          |                                                           | 2                    | N                         |
| 03/08/2022 | (                        |                                                           | 1                    |                           |
| 04/08/2022 |                          | 3                                                         |                      |                           |
| 05/08/2022 |                          |                                                           | ĸ                    | Ň                         |
| 06/08/2022 | (                        |                                                           | 1                    |                           |
| 07/08/2022 |                          |                                                           | 1                    |                           |
| 08/08/2022 |                          |                                                           | э                    | N                         |
| 09/08/2022 |                          |                                                           |                      |                           |
| 10/08/2022 | (                        |                                                           | 2                    |                           |
| 11/08/2022 |                          | 2                                                         |                      |                           |
| 12/08/2022 |                          |                                                           | ж                    | N                         |
| 13/08/2022 |                          |                                                           |                      |                           |
| 14/08/2022 |                          |                                                           |                      |                           |
| 15/08/2022 |                          |                                                           |                      |                           |
| 16/08/2022 |                          |                                                           | ĸ                    | N                         |
| 17/08/2022 |                          |                                                           | ÷.                   |                           |
| 18/08/2022 |                          |                                                           |                      |                           |
| 19/08/2022 |                          |                                                           |                      |                           |
| 20/08/2022 |                          |                                                           | 1                    |                           |
| 21/08/2022 |                          |                                                           | -                    |                           |
| 22/08/2022 |                          |                                                           | ι.                   | N                         |
| 23/08/2022 |                          |                                                           | 1                    |                           |
| 24/08/2022 |                          |                                                           | 1                    |                           |
| 25/08/2022 |                          |                                                           |                      |                           |
| 26/08/2022 |                          |                                                           |                      |                           |
| 27/08/2022 |                          |                                                           | *                    |                           |
| 28/08/2022 |                          |                                                           |                      |                           |
| 29/08/2022 |                          |                                                           | 2                    |                           |
| 30/08/2022 |                          |                                                           | э                    | Ň                         |
| 31/08/2022 |                          |                                                           |                      |                           |

Anabilim Dalı Başkanı

DOÇ.DR. FATİH HOROZOĞLU

Anabilim Dalı Başkanı

T.C. ERCİYES ÜNİVERSİTESİ SAĞLIK UYGULAMA VE ARAŞTIRMA MERKEZİ

### Nöbet Çizelgesi Personel Ekleme

ONIVERSITES

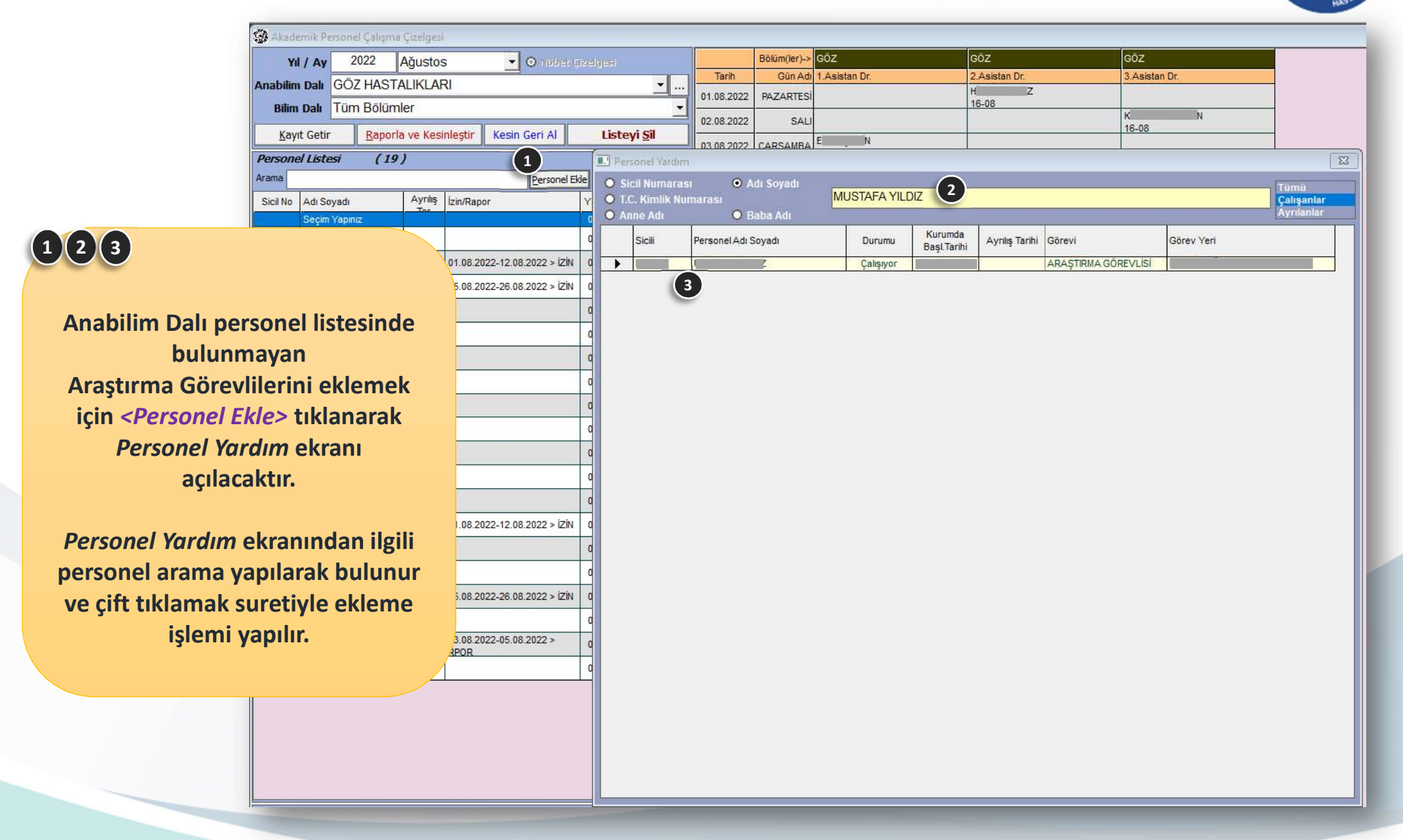

T.C. ERCİYES ÜNİVERSİTESİ SAĞLIK UYGULAMA VE ARAŞTIRMA MERKEZİ

### Nöbet Çizelgesi Personel Çıkartma

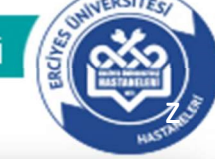

12

Personel listesine eklenenler turuncu renkte görünecektir. Eklenen personeli listeden çıkartmak için <Eklenen Personeller> tıklanarak Personel Listesi ekranı açılacaktır.

Bu ekran üzerinden çıkartılmak istenen personel seçilir ve klavye üzerinden **[DELETE]** tuşuna basılarak, silme işlemi gerçekleştirilir.

| Akadem     | nik Pe | rsonel            | Çalışma  | Çizelgesi |        |                  |         |                     |      |       |              |               |  |
|------------|--------|-------------------|----------|-----------|--------|------------------|---------|---------------------|------|-------|--------------|---------------|--|
| Yil /      | / Ay   | 20                | 22 /     | Ağustos   | s      | - O node         | rçizelg |                     |      |       | Bölüm(ler)-> |               |  |
| Anabilim I | Dalı   | GÖZ               | HASTA    |           | રા     |                  |         | •                   |      | Tarih | Gün Adı      | 1.Asistan Dr. |  |
| Bilim (    | Dalı   | Seçi              | niz      |           |        |                  |         |                     | -    |       |              |               |  |
| Kayıt      | Getir  |                   | Raporla  | ve Kesi   | nleşti | ir Kesin Geri Al |         | Listeyi <u>S</u> il |      |       |              |               |  |
| Personel   | Liste  | si                | (20)     | ,         |        |                  |         |                     | 1    |       |              |               |  |
| Arama      |        |                   |          |           |        | Persone          | Ekle E  | klenen Personelle   | r    |       |              |               |  |
| Sicil No A | Adı So | yadı              |          | Ayrılış   | İzin/F | Rapor            | Yb      | Acil Nrml Toplm     |      |       |              |               |  |
|            | Seçim  | Yapınız<br>FA VII | DIZ      |           |        |                  | 0       | 0 352 352           |      |       |              |               |  |
| VOLUM      | 10314  | ADACT IL          | 1/12     |           |        |                  |         |                     |      | n     |              |               |  |
| Perso      | onel L | Persor<br>istesi  | (0)      |           | _      |                  |         |                     | 2.5  |       |              |               |  |
| D1 Arama   | 1      | Terespond.        | 1 10240  |           |        |                  |         |                     | _    |       |              |               |  |
| D1 Sicil I | No A   | di Soy            | adı      | A         | yrılış | İzin/Rapor       |         | Yb Acil Nrml To     | mlqq |       |              |               |  |
| 02         |        | IUSTAF            | A YILDIZ |           |        |                  |         | 0 0 0               | 0    |       |              |               |  |
| 02         |        |                   |          |           |        | C                |         |                     |      |       |              |               |  |
| 02         |        |                   |          |           |        |                  |         |                     |      |       |              |               |  |
| 02         |        |                   |          |           |        |                  |         |                     |      |       |              |               |  |
| YE         |        |                   |          |           |        |                  |         |                     |      |       |              |               |  |
| D1         |        |                   |          |           |        |                  |         |                     |      |       |              |               |  |
| YE         |        |                   |          |           |        |                  |         |                     |      |       |              |               |  |
| D1         |        |                   |          |           |        |                  |         |                     |      |       |              |               |  |
| D1         |        |                   |          |           |        |                  |         |                     |      |       |              |               |  |
| D1         |        |                   |          |           |        |                  |         |                     |      |       |              |               |  |
| D2         |        |                   |          |           |        |                  |         |                     |      |       |              |               |  |
| D1         |        |                   |          |           |        |                  |         |                     |      |       |              |               |  |
| D2         |        |                   |          |           |        |                  |         |                     |      |       |              |               |  |
| D1         |        |                   |          |           |        |                  |         |                     |      |       |              |               |  |
| D1         |        |                   |          |           |        |                  |         |                     |      |       |              |               |  |
|            |        |                   |          |           |        |                  |         |                     |      |       |              |               |  |
| Şif        |        |                   |          |           |        |                  |         |                     |      |       |              |               |  |

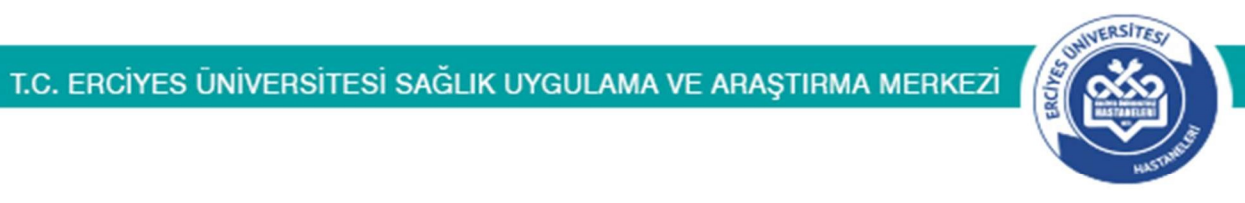

# Teşekkür Ederiz